Документация, содержащая информацию, необходимую для установки прикладной программы Автоматизированное рабочее место управления и контроля ЦИВР.90011-01 Прикладное программное обеспечение «Автоматизированное рабочее место управления и контроля» ЦИВР.90011-01 входит в состав автоматизированного рабочего места управления и контроля ЦИВР.467864.015-02 МПСН «Тетра-И» и обеспечивает сбор и обработку данных функционального контроля, настройку параметров компонентов системы путем взаимодействия с пользователем системы посредством графического интерфейса.

Установка операционной системы, служебных утилит и файлов, а также самой прикладной программы выполняется в заводских условиях. Установка ПО пользователем не предусмотрена.

# Инструкция по установке экземпляра ПО «Автоматизированное рабочее место управления и контроля» ЦИВР.90011-01, предоставленного для проведения экспертной проверки

- 1. Скопировать папку *WAM-ARM-UK* с файлами виртуальной машины на жесткий диск компьютера.
- 2. Открыть окно менеджера VirtualBox.
- 3. Выбрать пункт меню Машина -> Новый.
- 4. Перейти в папку WAM-ARM-UK в открывшемся окне файлового менеджера.
- 5. Выбрать файл WAM-ARM-UK.vbox, и подвердить выбор кнопкой Открыть.
- 6. Запустить виртуальную машину *WAM-ARM-UK:* кнопкой *Запустить*. В результате на экране отображается окно виртуальной машины, в котором производится запуск операционной системы (далее OC) виртуальной машины.
- 7. Авторизоваться в ОС: логин пользователя *mlat*, пароль *wamwamwam* (см. рис. 1Рисунок 1).

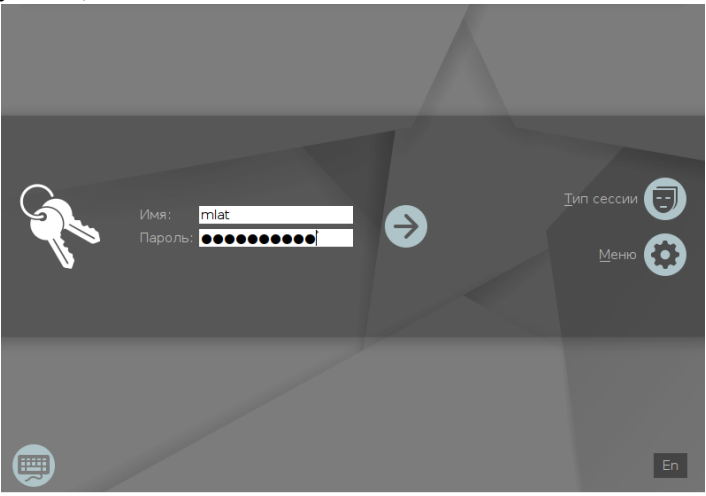

Рисунок 1

В окне выбора уровня конфиденциальности кнопкой *Да* подтвердить нулевой уровень.

 После успешной загрузки ОС производится автоматический запуск модулей прикладной программы: Контроль обстановки МПСН-Ш (см. 1 на рис. 2), Мониторинг МПСН (см. 2 на рис. 2).
Модуль Воспроизведение записей (см. 3 на рис. 2) запустить вручную:

# кнопка *Пуск* операционной системы --> *Программы --> Прочие -->* Воспроизведение записей

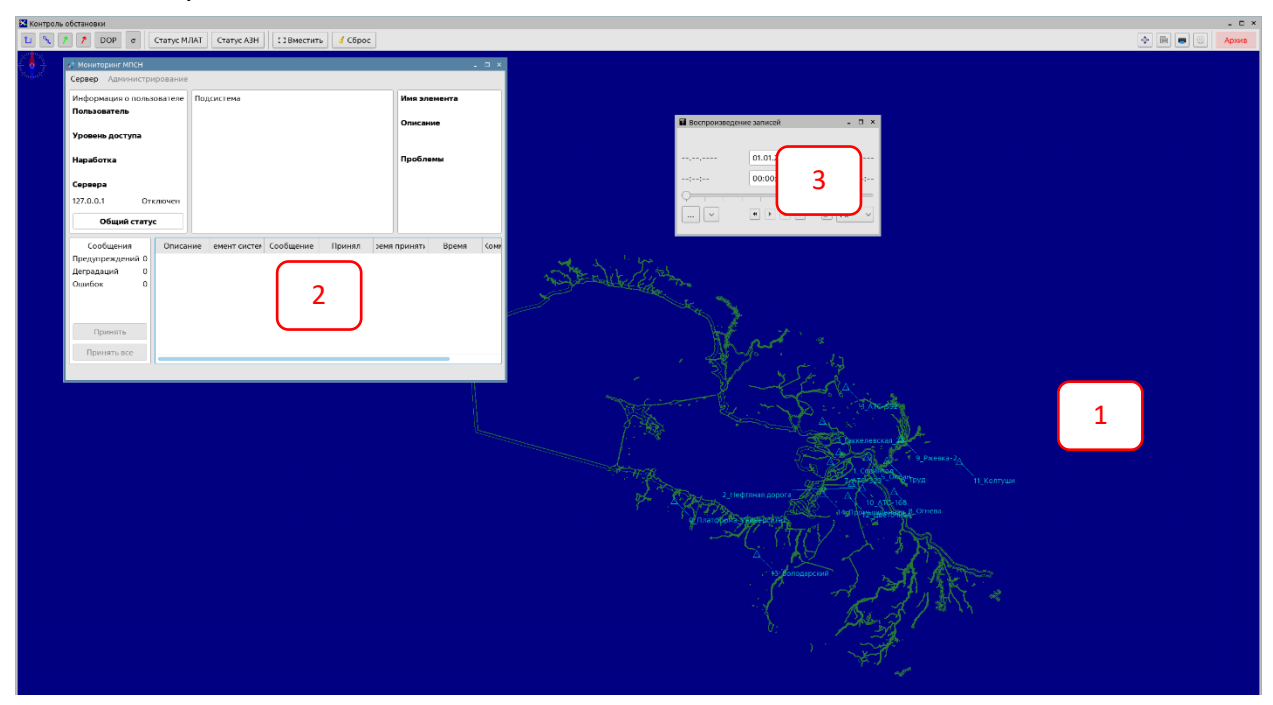

Рисунок 1

Каждый модуль АРМ УК может быть закрыт вручную кнопкой [x], расположенной в правом верхнем углу его окна.

Каждый модуль АРМ УК может быть запущен вручную:

кнопка Пуск операционной системы --> Программы --> Прочие --> Контроль обстановки МПСН-Ш

кнопка *Пуск* операционной системы --> *Программы --> Прочие --> Мониторинг МПСН* 

кнопка Пуск операционной системы --> Программы --> Прочие --> Воспроизведение записей

Успешный запуск модулей *Контроль обстановки МПСН-Ш, Мониторинг МПСН* и *Воспроизведение записей* свидетельствует об успешности установки ПП АРМ УК.

Информация, необходимая для установки прикладной программы Автоматизированное рабочее место управления и контроля» ЦИВР.90011-01

#### 1.1. Установка операционной системы

#### Рекомендации по установке OC Astra Linux Special Edition релиз «Смоленск»

- системный диск форматировать в файловой системе ext4;
- пространство диска использовать полностью и монтировать в корневой каталог «/»;
- раздел подкачки не использовать;

- имя нового пользователя mlat, пароль повторенный три раза трехбуквенный iataкод текущего аэродрома. Например, ledledled;
- установить пароль загрузчика grub идентичным паролю пользователя mlat;
- установить имя хоста для первого сервера управления в формате <iata-код аэропорта>-u1. Например, *led-vtu1*.

### 1.2. Установка драйвера видеокарты

В качестве драйвера видеокарты использовать подписанный драйвер NVIDIA, созданный под версию операционной системы, используемой на АРМ-УК.

- 1. Авторизоваться под пользователем: root
- 2. Открыть терминал: комбинацией клавиш Alt+T
- 3. Перейти в каталог с драйвером видеокарты
- 4. Запустить установку: командой dpkg -i <имя пакета с подписанным драйвером>.deb
- 5. Перезагрузить компьютер

## 1.3. Установка прикладной программы

#### Копирование пакетов программы

- 1. Установить диск с дистрибутивом OC Astra Linux Special Edition релиз «Смоленск»: на системный блок АРМ-УК.
- 2. С установочного электронного носителя распаковать заархивированный дистрибутив программы Автоматизированное рабочее место управления и контроля ЦИВР.90011-01: на системные ресурсы инсталлируемого системного блока АРМ УК.
- 3. Из распакованного дистрибутива скопировать установочные пакеты в домашний пользовательский каталог, например, в каталог /home/wam/:

smolensk-1.6-mnemo.deb

- smolensk-1.6-mnemo-sounds.deb
- smolensk-1.6-replay.deb
- smolensk-1.6-vtu.deb

smolensk-1.6-vtu-cfg-AAA.deb (где ААА – ИАТА-код аэропорта).

## Установка пакетов программного модуля «Мониторинг МПСН»

- 1. Авторизоваться в ОС системного блока АРМ-УК под пользователем: root
- 2. Открыть терминал: комбинацией клавиш Alt+T
- **3.** Перейти в каталог с установочными пакетами программы «Автоматизированное рабочее место управления и контроля ЦИВР.90011-01»: командой cd <путь к каталогу>, например, cd /home/user
- 4. Запустить установку пакетов модуля «Мониторинг МПСН»: командой

dpkg -i smolensk-1.6-mnemo.deb smolensk-1.6-mnemo-sounds.deb

В результате установки пакетов модуля «Мониторинг МПСН» на АРМ-УК создаются следующие каталоги и файлы:

/usr/bin/mlat-control-gui – исполняемый файл программного модуля «Мониторинг МПСН»;

/usr/share/applications/mlat-control-gui.desktop – файл ярлыка для запуска программного модуля.

#### Установка пакетов программного модуля «Контроль обстановки МПСН-Ш»

#### 1. Авторизоваться в ОС системного блока АРМ-УК под пользователем: root

- 2. Открыть терминал: комбинацией клавиш Alt+T
- **3.** Перейти в каталог с установочными пакетами программы «Автоматизированное рабочее место управления и контроля ЦИВР.90011-01»: командой cd <путь к каталогу>, например, cd /home/user
- 4. Запустить установку пакетов модуля «Контроль обстановки МПСН-Ш»: командой

dpkg -i smolensk-1.6-vtu.deb smolensk-1.6-vtu-cfg-AAA.deb

Если пакет smolensk-1.6-vtu-cfg-AAAA.deb отсутствует, не указывать его в команде установки, т.е. только:

dpkg -i smolensk-1.6-vtu.deb

В результате установки пакетов модуля «Контроль обстановки МПСН-Ш» в системе создаются следующие каталоги и файлы:

/usr/bin/mlat-vtu – исполняемый файл модуля;

/usr/share/applications/mlat-vtu.desktop – файл ярлыка для запуска модуля;

/usr/share/mlat/map\_config.ini\* – файл конфигурации аэродромной карты

#### обслуживаемой позиции;

/usr/share/mlat/AAAA.kml\* – файл электронной карты-схемы аэропорта размещения МПСН «Тетра-И»;

/usr/share/mlat/AAAA\_stations.ini\* – файл конфигурации всех станций системы.

\* – эти файлы создаются в процессе установки конфигурационного пакета smolensk-1.6-vtu-cfg-AAAA.deb.

#### Установка пакетов программного модуля «Воспроизведение записей»

1. Авторизоваться в ОС системного блока АРМ-УК под пользователем: root

- 2. Открыть терминал: комбинацией клавиш Alt+T
- **3.** Перейти в каталог с установочными пакетами программы «Автоматизированное рабочее место управления и контроля ЦИВР.90011-01»: командой cd <путь к каталогу>, например, cd /home/user

**4.** Запустить установку модуля «Воспроизведение записей»: командой dpkg -i smolensk-1.6-replay.deb

В результате установки пакета в системе создаются следующие файлы: /usr/bin/replay-secondary – исполняемый файл модуля;

/usr/share/applications/mlat-replay.desktop – файл ярлыка для запуска модуля; /usr/share/mlat/replay.ini – конфигурационный файл модуля.